## Linux 下玩转扫描仪

## 作者: 曹江华

扫描仪是现代办公的重要外设。Linux 对扫描仪的支持是通过 SANE (Acanner Access Now Easy) 软件包进行的。查询如何在 Linux 下使用扫描仪,那 SANE (Scanner Access Now Easy)站点就可以告诉你该怎么办了。况且,该站点不仅有最流行的 Linux 扫描仪软件,而且还以兼容硬件的数据库而颇具特色。这时可以连线到:<u>http://www.sane-project.org/sane-supported-devices.html</u>,进行查询。

通常会得到六个查询结果:

- 1、 complete (完全支持 Linux 下使用扫描仪,并且可以使用扫描仪的所有功能和分辨率)。
- 2、good(大部分功能支持Linux下使用,但是可能有一些小缺陷)。
- 3、basic (基本上支持 Linux 下使用,许多功能不能实现)。
- 4、minimal (最小程度上支持 Linux 下使用,但是工作质量不理想)。
- 5、untested(没有经过测试可能可以使用)。
- 6、unsupported (不能使用)。

Linux 对 SANE 的支持包括两个方面: 1、对底层接口设备的支持(SCSI和 USB等), 2、对一个具体型号的支持。SANE 是一个应用程序接口;它包含三个部分,使用命令查询:

rpm -qa|grep sane

sane-frontends-1.0.9-2 #实现API的库(中间件)
sane-backends-1.0.9-5 #访问扫描以的驱动程序(后端程序)
xsane-gimp-0.89-3 #gimp的扫描仪插件
sane-backends-devel-1.0.9-5
xsane-0.89-3 #调用 API 的程序(前端程序)

SANE 的配置文件是: /etc/sane.d/dll.conf 和/etc/sane.d/目录下的其他文件。

/etc/sane.d/dll.conf:本身包含许多后端程序列表。它们通常以扫描仪制造商命名。SANE 调用时会搜索这个列表。

**特定扫描仪配置文件:**除了/etc/sane.d/dll.conf之外,/etc/sane.d/还包含一些其他特定 扫描仪的配置文件,这些文件是工具后端程序命名的,后缀是.conf。

一、设备检测

通常有两个命令可以查询扫描仪的情况, sane-find-scanner 和 scanimage。 sane-find-scanner 用来搜索本地扫描仪的接口:

sane-find-scanner

# No SCSI scanners found. If you expected something different, make sure that # you have loaded a SCSI driver for your SCSI adapter. found USB scanner (vendor=0x04a5, product=0x2060) at /dev/usb/scanner0 found USB scanner (vendor=0x04a5, product=0x2060) at /dev/usb/scanner0

found USB scanner (vendor=0x04a5 [Color], product=0x2060 [ FlatbedScanner 13]) at libusb:002:002

 $\#\ A$  USB device was detected. This program can't be sure if it's really

# a scanner. If it is your scanner, it may or may not be supported by

# SANE. Try scanimage -L and read the backend's manpage.

# Scanners connected to the parallel port or other proprietary ports can't be # detected by this program.

上面结果表示没有发现 SCSI 接口扫描仪,检测到 usb 接口扫描仪。使用 scan i mage 加参数-L 用 来设备扫描仪的具体型号:

# scanimage -L

device `snapscan:/dev/usb/scanner0' is a Acer FlatbedScanner13

正确检测到扫描仪的型号之后,下面就可以调用 Linux 下的扫描程序进行工作了。 Scanimage 是一个命令行下的工具,可以直接进行扫描:

# scanimage - d /dev/usb/scanner0 -mode color >1.pnm

这样一个1.pnm 格式的图像文件就生成了。

二、使用图形化应用程序进行扫描

通常我们更加喜欢使用基于图形化应用程序进行扫描, Red hat Linux 9 桌面环境下的应用程 序主要包括: Kooka 和 Xsane 和 Vuescan。

Kooka: KDE 桌面环境下的扫描仪软件,通过调用 gocr 还可以实现 OCR。

Xsane: 基于 GTK 的 sane 图像处理软件,可以单独使用也同时可以作为 gimp 插件使用。 Vuescan: 安装简单的扫描仪软件,它自己配置 330 多种扫描仪驱动程序。可以不依赖 sane。 Xscanimag: 基于 Xwindw 的扫描程序。

1、使用 Vuescan 扫描图像

在 Hamrick Software 公司的主页 <u>http://www.hamrick.com/</u>,可以下载最新版本的源代码: <u>http://www.hamrick.com/files/vuesca</u>8.tgz。最新版本: 8。Vuescan 是一个绿色软件,将源代 码解压到一个目录下,不需要进行编译就可以直接使用。下载安装命令:

#wegt <u>http://www.hamrick.com/files/vuesca8.tgz</u>
#gunzip vuesca8.tgz
# tar vxf vuesca8.tar

使用 Vuescan 前,首先要配置软件的一些主要参数。

- (1) 点击"Device"中的子选单"Scan Mode",选择匹配的扫描仪型号。其它还有选择 扫描文件的存放目录(Disk File Name)、扫描图形是否旋转(Rotation)、是否自 动存盘(Auto Scan)等等。
- (2) 点击"Crop"选单,选择扫描仪的扫描尺寸。
- (3) 点击 "Filter" 选单,选择扫描进行锐化、压缩处理及是否去网纹等。
- (4) 点击 "Files"选单是配置中最重要的步骤。Vuescan 8 提供 TIFF 和 JPEG 两种图像 输出格式。通过鼠标移动 "TIFF Size Reduction"或 "JPEG Size Reduction" 按 钮可以选择扫描的分辨率,还可以点击 "TIFF filet ype"选择扫描图像的色彩位 数。
- (5) 点击 "Color" 选单, 主要是选择扫描时的光亮度, 以及是否可以使用默认参数等。
- (6) 点击 "Prefs"选单,定制 Vuescan 8 工作时字体大小、窗口宽度等,一般可以使用 默认参数。
- (7) 配置完成后, Vuescan 就可以使用了。在正式扫描之前,可以先预览一下图像,见图 1。

| Input Crop Filter C | color Output Prefs | Preview Scan Preview Hist. Scan Hist.              |
|---------------------|--------------------|----------------------------------------------------|
| Task:               | Scan to file       | <b>全球最多欢迎的 电脑 杂志</b> 。 可信赖的技                       |
| Source:             | Acer Ratbed        |                                                    |
| Media:              | Color photo        | 2 V / H = 1 1                                      |
| Media size:         | Auto 👻             |                                                    |
| Quality:            | Print 🝷            |                                                    |
| Bits per pixel:     | Auto 👻             |                                                    |
| Preview resolution: | Auto 🝷             |                                                    |
| Scan resolution:    | Auto 🝷             | PC.WORI                                            |
| Potation:           | None 🛫             | 月刊 2005年4月号 定价:12元 http://www.pcworld.com.cn 全新改版室 |
| Mirror:             |                    |                                                    |
| Auto save:          | Scan 👻             | 9合低价。20个挖掘                                         |
| Auto print:         | None 👻             | 液晶PCLE则系统潜能的技巧                                     |
| Number of passes:   | 1                  |                                                    |
| Scan from preview:  | None               |                                                    |
| Lock image color:   |                    |                                                    |
| Options:            | Advanced 👻         |                                                    |
|                     |                    | I                                                  |
| Preview             | Scan Guide me      | Save Zoom In Zoom Out Rotate L                     |

图-1 扫描前预览

2.从图像到文本(OCR)

OCR 是光学字符识别技术(Optical Character Recognition)简称,它是针对印刷体字符,采用 光学的方式将文档资料转换成为原始资料黑白点阵的图像文件,然后通过识别软件将图像中的文字 转换成文本格式,以便文字处理软件进一步编辑加工的系统技术。Linux 下的 OCR 软件包括:

- gocr(<u>http://jocr.sourceforge.net/</u>) 扫描仪的 OCR 软件。是基于命令行的。但是可以被 Kooka、Xsane 调用。
- 2、 claraocr(<u>http://www.Claraocr.org</u>)这是一个大型的图像处理软件。可以实现大量纸 媒体出版物到互联网文件的转换。它本身没有扫描仪接口,通常使用方法:先把扫描文 件存成 BMP 格式文件,然后使用它进行转换。
- 3、 OCR Shop(<u>http://www.vividata.com</u>) Linux 下商业版本的 OCR 软件。功能比 gocr 和 claraocr 更多。

下面以 Kooka 为例介绍如何在 Linux 下实现光学字符识别:

1、首先下载安装 gocr

## # wegt ftp://www.itp.tu-graz.ac.at/pub/redhat/itp/9/gocr-0.37-2.i386.rpm

# rpm - ivh gocr-0.37-2.i386.rpm

2、启动 Kooka,打开一个终端运行:

"/usr/bin/kooka"

3、Kooka运行后,会首先检测硬件,如果它支持你的扫描仪,就会弹出一个具有检测信息的确认窗口,确定后,就可以看到 Kooka 的主界面了。

4、选择扫描仪的扫描尺寸。扫描图形是否旋转,是否扫描进行锐化、压缩处理及是否去

网纹等。

5、将扫描的图像放入扫描仪中,单击"预览扫描"按钮进行预扫,在预览窗口中可以清 楚地看到该图片的扫描效果和详细信息。

6、通过主界面选择合适的扫描模式和图像分辨率。然后再进行图像预览找到最合适的扫描效果。扫描模式设定为"黑白"。

7、在预览图片后光标就会变为十字形,然后使用该光标框出预览图片中要扫描的部分确认 后,单击 "Final Scan" 按钮,就可以进行扫描了。

8、扫描完成之后, Kooka 就会弹出一个"保存助手"来,在保存助手中你可以选择一种 最合适的图形文件格式,如常用的 JPG、BMP 等。选定后即可保存。

9、点击工具栏的"OCR Image"按钮,选择 gocr 安装路径以及"灰度级"、"灰尘大小""间隔宽度"三个参数,点击开始按钮(见图 2)即可进行光学识别。

| 开始光学字符识别                  | 1                                                           |   |
|---------------------------|-------------------------------------------------------------|---|
| Kooka使用gocr,              | ·<br>一个开源项目,来进行光学字符识别。                                      |   |
| gocr的作者是Joerg<br>欲得到更多关于g | Schulenburg<br>per的信息请访问 <u>http://jocr.sourceforge.net</u> |   |
| 到"gocr"路径:                | /usr/bin/gocr                                               |   |
| 灰度级( <u>G</u> )           |                                                             |   |
| 灰尘大小( <u>D</u> )          |                                                             |   |
| 间隔宽度( <u>S</u> )          |                                                             |   |
|                           |                                                             |   |
|                           |                                                             | 0 |

图 2 OCR 识别设置

Kooka 对外文识别率非常好。遗憾的是目前国内还没有 Linux 下中文识别软件。

三、使用 Xsane 进行网络扫描:

对于中小型 Linux 企业和 S0H0 用户来说,一个扫描仪刻录机就足够了。在现实中问题却没有 那么简单,假设公司的扫描仪安装在一个员工的计算机上,那么别人要进行扫描时就会影响到他的 正常工作。建议可以通过设置把一台 Linux 机器配置成一个进行扫描仪服务器。

- 1、首先在服务器上配置好扫描仪驱动和进行扫描应用程序。
- 2、检查客户端是否安装了 saned。
- 3、 /etc/service 文件中加入一行添加 sane 端口号:

sane 6566/tcp #sane network svanner assess

4、为 saned 创建一个超级访问程序/etc/xine.d/saned

```
service sane
{
    disable = no
        socket_type = stream
    protocol = tcp
    wait = no
    user = saned
    group = sanned
    server = /usr/sbin/saned
}
```

5、 向超级服务程序传递 SIGHUP 信号。

- 6、建立加载 saned 超级访问程序的用户和组存在,并且可以访问扫描仪。
- 7、在/etc/saned/sane.conf 文件中添加客户端主机名称。
- 8、/etc/saned/dll.conf 文件中加入 net 选项,告诉 scanimage 命令搜索网络扫描仪。
- 9、编辑客户端的/etc/sane.d/net.conf,添加 Sane 服务器的主机名称。
- 10. 如果使用防火墙,使用命令: "Isof -1|tcp grep LISTEN" 察看 6566 端口是否打开。如果防火墙阻挡了 6566 端口使用命令打开:

#iptables -A INPUT -p tcp -m multiport --dport 6566 -j ACCEPT #iptables -A INPUT -p tcp -j REJECT --reject-with tcp-reset

11.在使用客户端使用 scanimage - L 命令查询网络扫描仪。

# scanimage - L

device 'net:cap.com:/dev/usb/scanner0' is a Acer FlatbedScanner13

此时 scanimage -L命令检测到扫描仪前边已经多了两个选项:标识符合以`net 开始,在关键 字之后时服务程序所在的主机名称。表示客户端的Linux 计算机已经检测到扫描仪,下面就可 以在客户端使用了 Xsane 程序进行扫描。

## 10、 注意网络扫描时选择

使用网络扫描仪要正确认识两个重要参数:分辨率和色彩精度。扫描仪的性能指标主要有 反映扫描仪精度的分辨率、扫描图像彩色范围的色彩数(色彩精度)、灰度级、扫描速度和扫描 幅面等。其中分辨率和色彩精度这两个参数最为重要。网络扫描时扫描仪精度、分辨率、扫描 图像彩色范围的色彩数(色彩精度)过高,会降低扫描速度和占用宝贵的网络带宽。一般来说, 对普通5寸照片而言,若用于网页72dpi就够用了;若用于打印,150dpi足亦。

12、最后进行扫描

步骤和本地扫描没有区别。结果见图-3。

| A STATE OF THE STATE OF THE STA |                                                   |                             |
|----------------------------------------------------------------------------------------------------|---------------------------------------------------|-----------------------------|
| ] / / / ※ 옷 옷 옷 ๛ 座 🖽                                                                                                    | 🛠 full size 🞽 000 ≚                               |                             |
| 0, +, 1, 1, 1, 1, 5, 1, 1, 1, 1, 1, 10, 1, 1, 1, 1, 1, 15, 1, 1, 1, 1, 20                                                                                                    | 1, 1, 1, 1, 25, 1, 1, 1, 30, 1, 1, 1, 35, 1, 1, 1 | 40,                         |
|                                                                                                    | Standard options FlatbedScanner13:scanner0        | - X                         |
|                                                                                                    |                                                   |                             |
|                                                                                                    | Scan Mode                                         |                             |
| 2005/5                                                                                                    | Preview mode                                      | Auto 👻                      |
| (12个PC流言)                                                                                                    |                                                   |                             |
|                                                                                                    | Enhancement                                       |                             |
| AP SPZYEDCHASM                                                                                                    | 🖂 Quality calibration                             |                             |
| THE 2004 DR OF W.S. HARDS' LILL //WY. CARINA                                                                                                    | ( quanty canonication                             |                             |
|                                                                                                    | Use custom gamma table                            |                             |
| 76个 14款主流 DV 边势                                                                                                    | Bind analog gamma                                 | ✓ Histogram FlatbedScanner1 |
| Windows技巧 DV 评测 8个要素                                                                                                    |                                                   | Raw image                   |
|                                                                                                    | Analog gamma red <b>4</b> //// <b>&gt;</b>        | llus du 🗎                   |
|                                                                                                    |                                                   |                             |
|                                                                                                    | Analog gamma green (                              |                             |
|                                                                                                    | Andreas assume that I will be                     |                             |
|                                                                                                    | Analog gamma blue                                 |                             |
|                                                                                                    | Brichtness [%]                                    |                             |
|                                                                                                    |                                                   |                             |
|                                                                                                    | Contrast [%] ( /// )                              |                             |
|                                                                                                    |                                                   |                             |
|                                                                                                    |                                                   | Enhanced image              |
|                                                                                                    |                                                   | Il une de la b              |
| 现在国家的公共委会财富                                                                                                    |                                                   |                             |
| 什么样的PC代表着潮流                                                                                                    |                                                   |                             |
| 您该选择什么样的PC                                                                                                    | xsane 0.89 FlatbedScanner13:scanner0 -            |                             |
| P84                                                                                                    | File Preferences View He                          |                             |
|                                                                                                    |                                                   |                             |
|                                                                                                    | XSane options                                     |                             |
|                                                                                                    | XSane mode Viewer 😤                               |                             |
|                                                                                                    |                                                   |                             |
|                                                                                                    | * C1 * C * C * C                                  |                             |
|                                                                                                    | s 🛃 🥚 s 13:07 s 🖻 roo                             | ot@www 🔺 💿 Xsane [4] 🔺      |
|                                                                                                    |                                                   |                             |

图-3 网络扫描效果

SANE 在设计时就考虑到了灵活性,特别时单独的后端程序和前端程序工程的 SANE 的方法。SANE 通过网络,用户可以将扫描仪连接到一台服务器上,并且通过访问控制时网络中的一些计算机可以 使用扫描仪,就像扫描仪主机连在自己的计算机上。

如果你想在异构网络中使用扫描仪可以察看 <u>http://www.mostang.com/sane/sane-frontends.html</u>这里介绍了许多windows下的前端程序,通过设置同样可以调用Linux服务器上的扫描仪。

备注:本文在 Redhat Linux 9.0 和 RedHat Linux AS 4.0 环境下测试通过,文章中使用的扫描 仪是: Acer FlatbedScanner13, 商业型号: 640U。